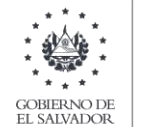

MINISTERIO DE HACIENDA

# Manual de Usuario para Carga de Archivos en Informe de Jueces de la República sobre Acreditamientos de Abogados en Procesos o Juicios F981v2

Este manual tiene como finalidad dar a conocer el proceso de preparación y carga del archivo de importación, para que los Jueces de la Republica que, en razón de su competencia tengan conocimiento de juicios de cualquier naturaleza, en los que intervengan abogados en calidad de defensores privados o querellantes, los cuales tienen la obligación de informar a la Administración Tributaria dentro de los quince días siguientes de efectuada su acreditación en el proceso o juicio respectivo, el nombre del abogado, su Número de Identificación Tributaria y el numero de la tarjeta de abogado emitida por la Corte Suprema de Justicia, la identificación de las partes y el tipo de juicio o proceso, dicho informe, debe realizarse efectuando la carga en formato Excel CSV (delimitado por punto y comas) de un archivo de acuerdo a la siguiente estructura:

1. Preparar el área de ingreso de datos

# a. Estructura de Archivo

El ancho de columnas está relacionado con la estructura de datos que se ingresan en cada uno de los registros que comprende el informe. Éste debe realizarse de la siguiente manera:

| COLUMNA | DATO                                      | LONGITUD | FORMATO DE COLUMNA |
|---------|-------------------------------------------|----------|--------------------|
| А       | Tipo de Documento de Identidad            | 1        | TEXTO              |
| В       | NIT / Numero de<br>Documento de Identidad | 14       | ΤΕΧΤΟ              |
| С       | Nombre                                    | 100      | ΤΕΧΤΟ              |
| D       | Calidad que actúa en el proceso           | 1        | ΤΕΧΤΟ              |
| E       | Número de Registro de Abogado             | 20       | ΤΕΧΤΟ              |
| F       | Abogado de Servicio Social                | 1        | ΤΕΧΤΟ              |

Nota: Se aclara que las columnas no deben contener encabezados o títulos de los datos a ingresar que se detallan en cuadros anteriores

### b. Ingreso de Datos

Debe ingresar la información respetando las siguientes indicaciones:

|    | А | В             | С        | D     | E |
|----|---|---------------|----------|-------|---|
| 1  |   |               |          |       |   |
| 2  |   |               |          |       |   |
| 3  |   |               |          |       |   |
| 4  |   |               |          |       |   |
| 5  |   | Ancho de col  | umna ?   | ×     |   |
| 6  |   | Ancho de colu | umna: 14 |       |   |
| 7  |   |               |          |       |   |
| 8  |   | Ace           | otar Can | celar |   |
| 9  |   |               |          |       |   |
| 10 |   |               |          |       |   |
|    |   |               |          |       |   |

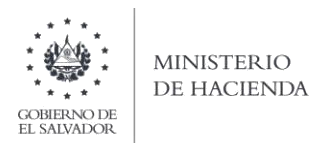

1. En las columnas que contengan datos numéricos no debe incorporar letras, caracteres especiales, espacios y comas

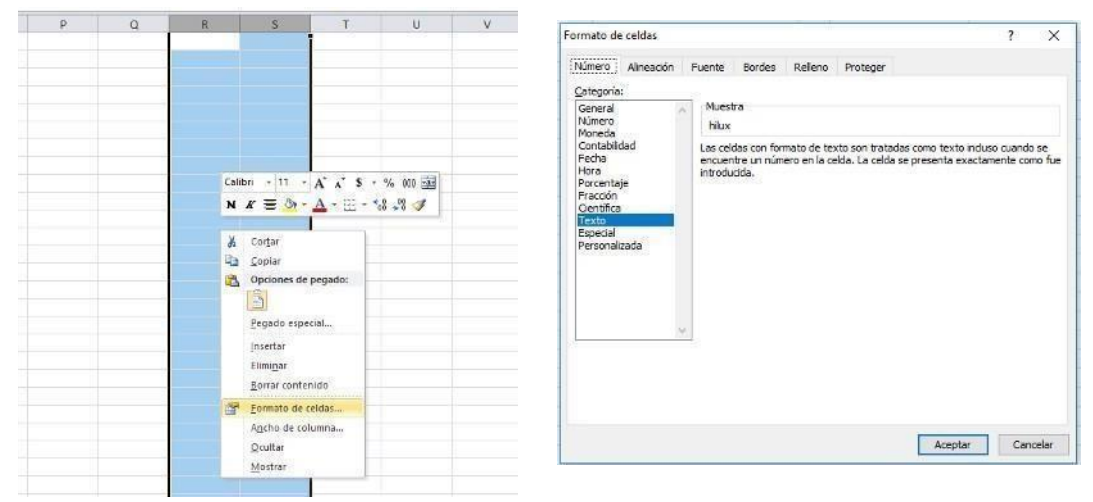

2. Debe seleccionar en formato de celda la categoría de texto, tal como se muestra en la imagen:

#### c. Información a Ingresar

La Información a incorporar en cada una de las celdas que comprende el contenido del Archivo, debe realizarse de la siguiente manera:

#### c.1 Archivo a Cargar

- A. **TIPO DE DOCUMENTO DE IDENTIDAD**: En la columna A deberá colocar el tipo de documento de Identidad, según el siguiente detalle:
  - 1. NIT
  - 2. DUI
  - 3. Pasaporte/Carnet de Residencia
  - 4. Carnet de Minoridad
  - 5. Partida de Nacimiento
  - 6. No se posee documento
- B. NIT/NUMERO DE DOCUMENTO DE IDENTIDAD si en el Tipo de Documento de Identidad ingreso es 1, deberá digitar el NIT sin guiones, si ha ingresado los números del 2 al 5, deberá digitar el número correspondiente al documento indicado, si ingreso 6 deberá ingresar lo siguiente: SIN DOCUMENTO.
- c. **NOMBRE**: deberá Ingresarlo en mayúsculas, sin comas, ni comillas y en el siguiente orden: Apellidos y Nombres Razón Social o Denominación no exceder de 100 caracteres.
- D. **CALIDAD EN QUE ACTUA EN EL PROCESO:** En la columna D deberá colocar el código de la calidad que actúa en el proceso o juicio, según el siguiente detalle:
  - 1. Abogado Defensor
  - 2. Abogado Querellante
  - 3. Demandado
  - 4. Demandante

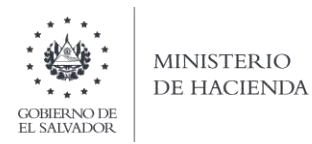

- E. NUMERO DE REGISTRO DE ABOGADO: En la Columna E deberá colocar el número de registro de abogado, emitido por la Corte Suprema de Justicia, solo si selecciono en calidad en que actúa en el proceso el numero 1(Abogado Defensor) o 2 (Abogado querellante), de lo contrario debe colocar cero en esta casilla.
- F. **ABOGADO DE SERVICIO SOCIAL:** En la columna F, deberá colocar si es Abogado de Servicio Social con los siguientes códigos:
  - 1. Si
  - 2. No

d. Creación del Archivo a Importar Al terminar de realizar los cambios, la hoja electrónica debe guardarse como tipo de archivo CSV (delimitado por punto y comas):

|                                                                                                    | « FOI   | RMULARIOS EN LINEA > 9 | 81 🗸 | Q | , ○ Buscar en 981                                                       |                                          |
|----------------------------------------------------------------------------------------------------|---------|------------------------|------|---|-------------------------------------------------------------------------|------------------------------------------|
| Organizar 👻 N                                                                                          | Jeva ca | rpeta                  |      |   |                                                                         |                                          |
| Este equipo<br>Este equipo<br>Courrentos<br>Escritorio<br>Escritorio<br>Música<br>Objetos 3D<br>Vídeos | ^       | Nombre                 |      |   | Fecha de modificación<br>31/08/2020 11:39 a.m.<br>31/08/2020 11:39 a.m. | Tipo<br>Archivo de val<br>Archivo de val |
|                                                                                                    | :) ¥    | < ا                    |      |   |                                                                         |                                          |
| Disco local (C                                                                                         |         | a 981 v/               |      |   |                                                                         | ~                                        |
| Nombre de archivo:                                                                                     | Prueb   | 2_301.14               |      |   |                                                                         |                                          |
| Nombre de archivo:<br>Tipo:                                                                            | CSV (d  | elimitado por comas)   |      |   |                                                                         | ~                                        |

Nota: Se debe verificar que la computadora tenga configurado el Separador de listas, para que acepte el formato de punto y coma, para que no de error al generar el archivo de Excel. Puede verificar como hacerlo en el numeral 2 de esta guía.

#### 2. Cómo configurar el Separador de listas para que acepte el formato a punto y coma

Ingresar al Panel de Control y seleccionar la opción "Reloj, idioma y región", dar clic en el texto Cambiar formatos de fecha, hora o número:

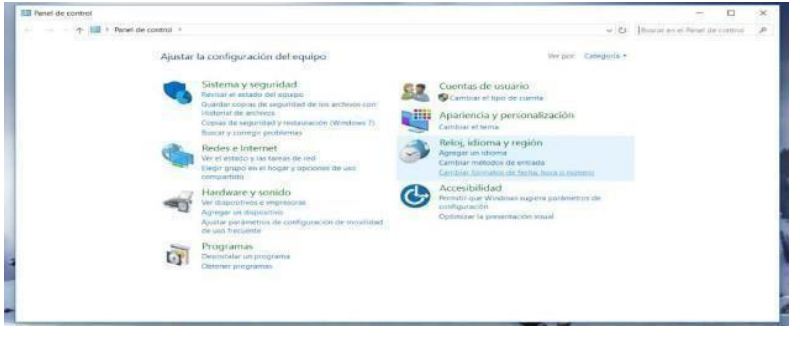

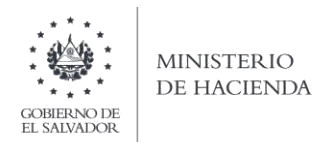

En el menú que se muestra dar clic en Configuración adicional:

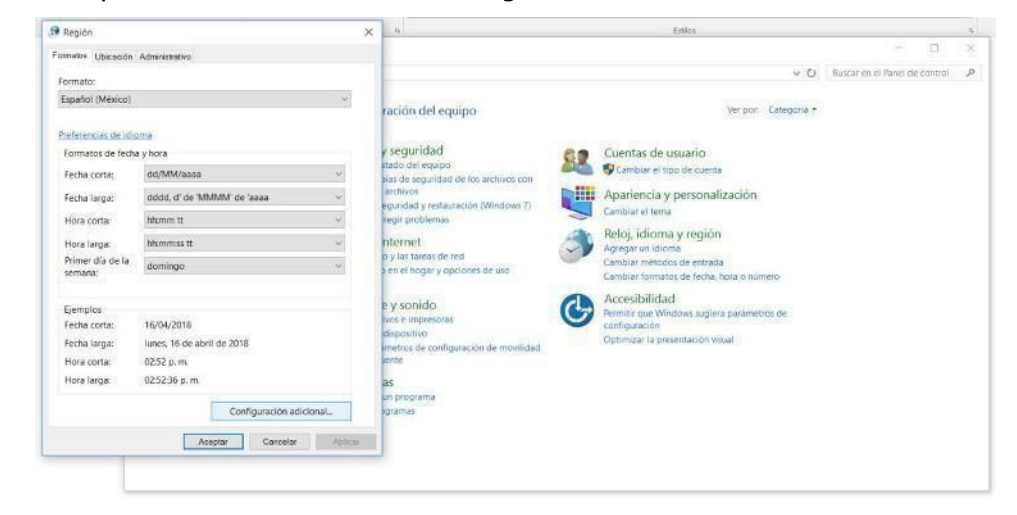

Dar clic en la pestaña Números y en la casilla Separador de listas cambiar formato a punto y coma.

| Forente Ubicación Administrative                                                                                           |                                       | × •                                                                                                    |                                                                                                    | Evilia |
|----------------------------------------------------------------------------------------------------|---------------------------------------|----------------------------------------------------------------------------------------------------|----------------------------------------------------------------------------------------------------|--------|
| Fi Di Penoeskizar formato<br>E Namero Namero Hane Perho                                                                    |                                       | ×                                                                                                    |                                                                                                    |        |
| Positivo: 123,456,789.00 Neg                                                                                               | ativo: -123,456,789.00                |                                                                                                    | k of the                                                                                                    | - 01   |
| Simbolo decimal:<br>Número de digitos decimales:<br>Simbolo de separación de milies:                                       | 2                                     | vi equipts<br>vi dad<br>nation<br>vi ence action (Madam 1)<br>vi ence action (Madam 1)                                                               | er per Drigen<br>Contra de unació<br>Contra de unació<br>Contra de unación<br>Aportenia y personación<br>Contra e neus                                                                         |        |
| Numero de digitos en grupos<br>Simbolo de signo negativo:<br>Formato de número negativo:<br>Mostrar ceros a la lizquierda: | 123.456.789<br> -<br> -1.1<br> 0.7    | <ul> <li>an dreet</li> <li>ar y convertients</li> <li>brance</li> <li>ar y convertients</li> <li>brance</li> <li>configuration dreet/data</li> </ul> | Reloj, Licions y prejón<br>Article v visitive<br>Center velatila is eventale<br>(President velatila is eventale<br>Reloci que talintes sugles parlements les<br>Optimize la prevenanti velatil |        |
| Separador de listas<br>Sistema de modida:<br>Digitos estánciar:                                                            | 1<br>Metrico<br>0123456789            | 2 2 2                                                                                                    |                                                                                                    |        |
| Usar digitos nativos:<br>Maga clic en Restablecer para restaurar la<br>predeterminada de numaros, moneda, ho               | Nunca<br>configuración<br>ra x fecha. | ecer                                                                                                    |                                                                                                    |        |

Dar clic en Aceptar.

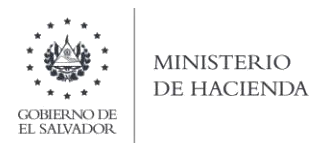

# 3. Cargar Archivos de los conceptos a informar

a. Ingrese al portal de servicios del Ministerio de Hacienda: <u>www.mh.gob.sv</u>, seleccione la opción Servicios en Línea DGII

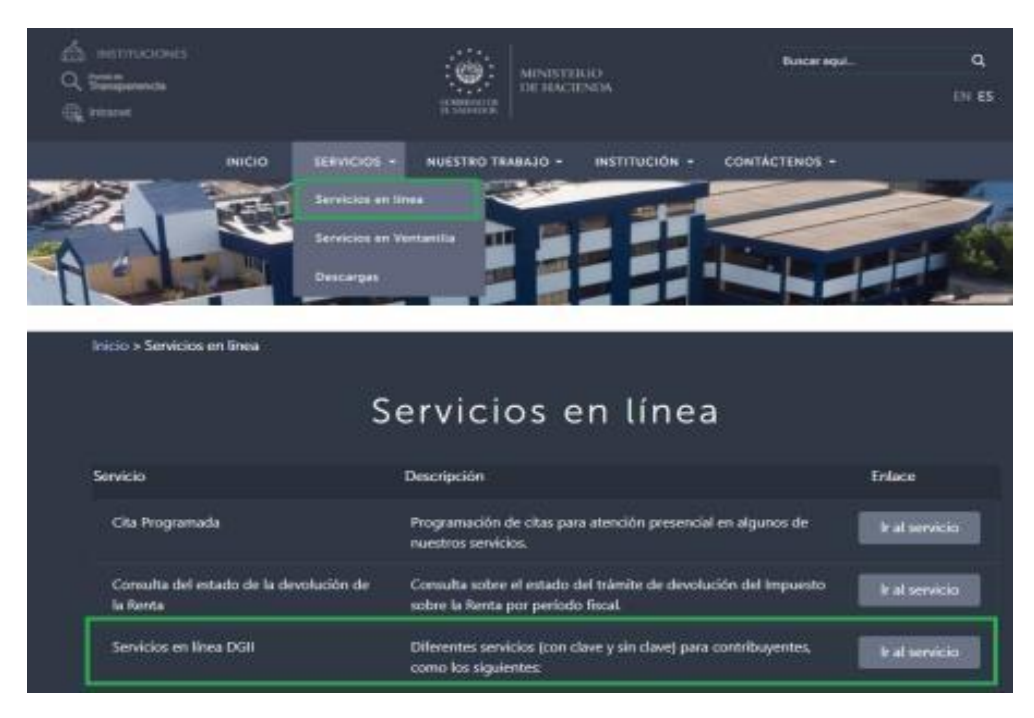

b. Seleccione la opción Declaraciones e Informes en línea ubicada en los Servicios con Clave:

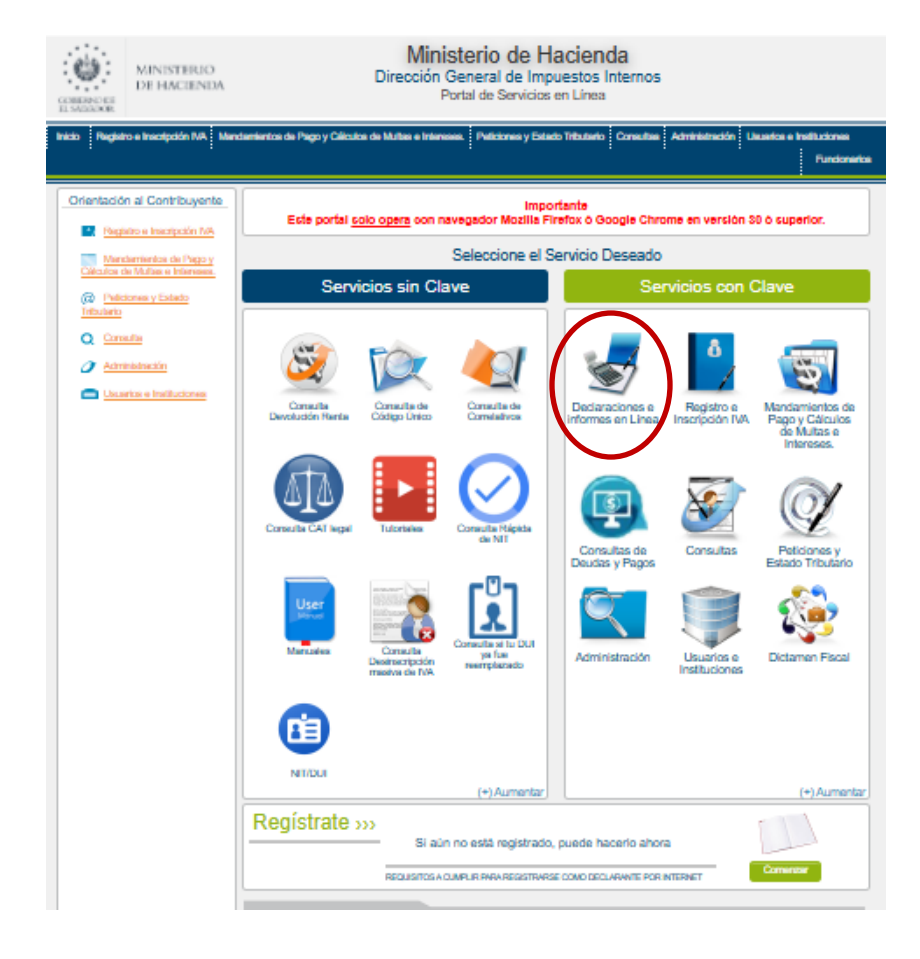

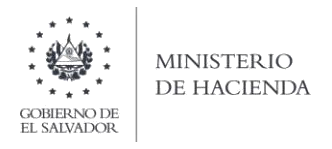

c. Ingrese su usuario (NIT/DUI) y contraseña y de clic en botón ingresar:

|            | Este portal solo opera con nav  | IMPORTANTE<br>egador Mozilla Firefox o Google Chrome en ve | ersión 30 o superior.                                                                           |
|------------|---------------------------------|------------------------------------------------------------|-------------------------------------------------------------------------------------------------|
| » Bienve   | enido                           |                                                            |                                                                                                 |
| 8          | Escriba su NIT/DUI y password p | ara ingresar al Sistema.                                   | ⇒Paso a Paso                                                                                    |
| NIT/DUI    | NIT/DUI                         |                                                            | Recuperar Clave     Registrarse en Línea                                                        |
| Contraseña | Contraseña                      |                                                            | Cambio de correo en Línea     Declaración IVA     Declaración Pago a Cta.     Declaración Benta |
|            |                                 |                                                            | Transferencia de Bienes Raíces                                                                  |

d. Seleccione el icono F981 Informe de Jueces de la República sobre Acreditamiento de Abogados en Proceso o Juicios

| F955 - Informe de Impuestos Específicos Bebidas Alcohólicas y no Alcohólicas                                     | F956 - Informe Productores, Distribuidores y Detallistas de Tabaco                                  |
|----------------------------------------------------------------------------------------------------|----------------------------------------------------------------------------------------------------|
| F957 - Informe Anual de Ventas a Usuarios de Alcohol y Distribuidores o<br>Intermediarios de Bebidas Alcohólicas | F958 - Informe Realización Cirugías, Operaciones y Tratamientos Médicos                             |
| F960 - Informe de Donaciones                                                                                     | F970 - Informe Sobre Adjudicaciones de Bienes Muebles o Inmuebles y<br>Acuerdos Extrajudiciales     |
| F971 - Informe Balance General y Estado de Resultado                                                             | F972 – Informe de Instituciones Financieras y cualquier Entidad Financieras<br>Pública y Privada    |
| F975 - CNR Registro de la Propiedad, Raíz e Hipoteca                                                             | F981 - Informe de Jueces de la República sobre Acreditamientos de Abogados<br>en Procesos o Juicios |

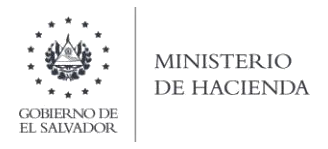

e. Se mostrará pantalla de Bienvenida, debe dar clic en botón INICIAR

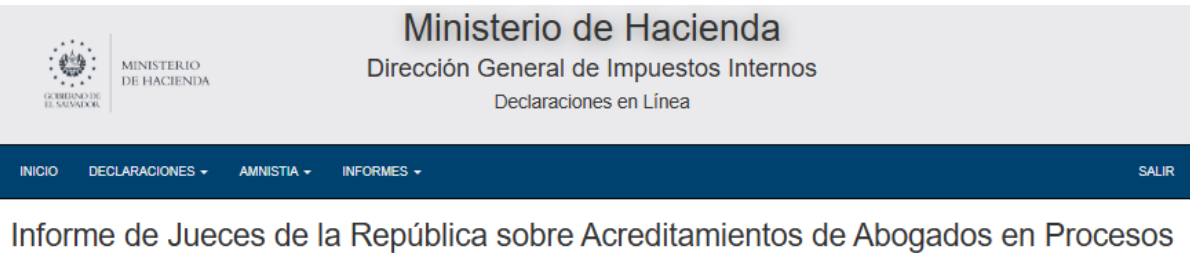

o Juicios

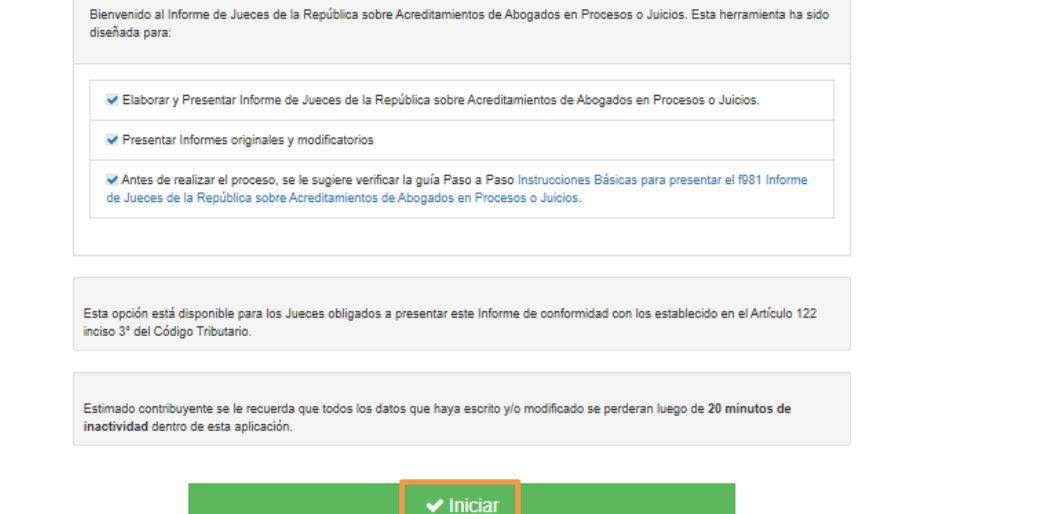

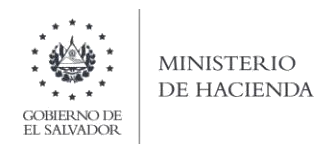

f. Debe completar los datos que le muestra la pantalla todos los campos son obligatorios:

|                                                               | Nombre: PPJ 3 PRUEBA PERSONA JURIDICA 3 NIT: 3333-33333 |
|---------------------------------------------------------------|---------------------------------------------------------|
| forme que modifica:                                           |                                                         |
| Digite el numero de folio que modifica                        |                                                         |
| umero de Referencia, Juicio o Proceso:                        | Fecha de acreditación:                                  |
| Digite el numero de Referencia del Juicio o Proceso           | dd/mm/aaaa                                              |
| izgado que acredita:                                          | Tipo de proceso o Juicio:                               |
| Digite el nombre del Juzgado que acredita el Juicio o Proceso | Digite el tipo de Juicio o Proceso                      |
|                                                               | Seleccion de archivos                                   |
|                                                               |                                                         |

 g. para cargar el archivo, debe dar clic en botón Seleccionar archivo y luego cargar datos desde la ubicación donde se guardó y luego dar clic en botón
 Cargar Datos

|                                                               | Nombre: PPJ 3 PRUEBA               | PERSONA JURIDICA 3 NT: 3333-333333-333 |
|---------------------------------------------------------------|------------------------------------|----------------------------------------|
| forme que modifica:<br>Digite el numero de folio que modifica | 9                                  |                                        |
| umero de Referencia, Juicio o Proceso:                        | Fecha de acreditación:             |                                        |
| Digite el numero de Referencia del Juicio o Proceso           | dd/mm/aaaa                         |                                        |
| izgado que acredita:                                          | Tipo de proceso o Juicio:          |                                        |
| Digite el nombre del Juzgado que acredita el Juicio o Proceso | Digite el tipo de Juicio o Proceso |                                        |
|                                                               | Selección de archivos              |                                        |

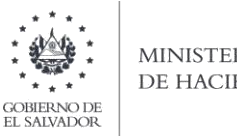

- MINISTERIO DE HACIENDA
- h. Vista Preliminar de los Datos; si la carga fue exitosa se mostrará un resumen de los datos cargados, detallando la cantidad de abogados acreditados, total de Demandados y Demandantes, relacionados al proceso o juicio que está informando; para continuar con el proceso debe dar clic en botón PRESENTAR:

| Informe de Jueces de la Repúblic                                                                                                    | a sobre Acreditamientos de Abogados en Proce         | F-981 V2<br>esos o Juicios |
|----------------------------------------------------------------------------------------------------|------------------------------------------------------|----------------------------|
|                                                                                                    | Apellidos y Nombres: PPJ 3 PRUEBA PERSONA JURIDICA 3 | NIT: 3333333333333334      |
| Informe que modifica : 981020000042<br>Número de Referencia, juicio o proceso: 524682<br>Juzgado que Acredita: fdsfdfd<br>Tipo de Proceso o Juicio: 23456 | Fecha de Acreditación: 11-ago-2020                   |                            |

| Datos del Juicio o Proceso, Abogados, Demandados y Der | mandantes        |                   |
|--------------------------------------------------------|------------------|-------------------|
| Total de abogados Acreditados                          | Total Demandados | Total Demandantes |
| 2                                                      | 1                | 1                 |
|                                                        |                  |                   |

| Si está seguro de la información incorporada, marque esta casilla para continuar con el proceso de presentación |                     |
|----------------------------------------------------------------------------------------------------|---------------------|
| < Cancelar                                                                                                    | ✓ Presentar Informe |

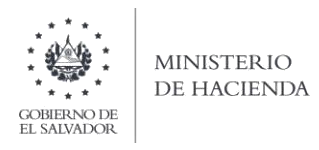

Se mostrará en pantalla el informe generado en formato PDF, el cual puede imprimir o guardar en archivo electrónico

| CERTINATION MINIST                           | TRIO<br>TENDA                                    | Minister<br>Dirección Gene<br>Deci                                      | io de Hacie<br>eral de Impuestos<br>laraciones en Línea                                                              | nda<br>Interr | าดร                  |                                                      |                                                                       |   |
|----------------------------------------------|--------------------------------------------------|-------------------------------------------------------------------------|----------------------------------------------------------------------------------------------------|---------------|----------------------|------------------------------------------------------|-----------------------------------------------------------------------|---|
| CIO DECLARACIO                               | ones - Amnistia - Info                           | ormes +                                                                 |                                                                                                    |               |                      |                                                      | 3333-333333-333-4                                                     |   |
| 98338809                                     |                                                  |                                                                         | 1/2                                                                                                    |               |                      | ¢                                                    | ± ē                                                                   |   |
|                                              |                                                  | JUECES DE LA REPÚBL<br>PROC<br>SEROR CONTRIBUYENTE ESTE INF<br>DE LOS E | ICA SOBRE ACREDITAMIENT<br>SESOS O JUICIOS<br>Omilio debe elaborarse exclusionalente<br>stados unidos de américa uss | FO DE ABC     | GADOS EN             | 7 se                                                 | -981 V2<br>Ro DE INPORME<br>102000044 7<br>SXMPTVO/CLAE<br>Nap 1 de 2 |   |
| A. IDENTIFICACION                            | DEL JUEZ DE LA REPUBLICA                         |                                                                         |                                                                                                    | - Marcel      |                      |                                                      |                                                                       |   |
| 04 APELLIDO (S) Y NONR                       | RE (5) DEL JUEZ: PPJ 3 PRUEBA PERSONA JURDICA 3  |                                                                         |                                                                                                    | 03 INFOR      | INT WE QUE MODIFICA  | 98102000042                                          | 33.3333.4                                                             |   |
| B. RESUMEN DE DA                             | NTOS                                             |                                                                         |                                                                                                    |               |                      |                                                      |                                                                       |   |
| NÚMERO DE REFERENCIA                         | EXPEDIENTE O PROCESO                             | FECHA DE ACREDITACIÓN                                                   | TIPO DE PROCESO O JUIO                                                                                               | 510           |                      |                                                      |                                                                       | 1 |
|                                              | 524682                                           | 11/08/2020                                                              | 23466                                                                                                    |               |                      |                                                      |                                                                       |   |
| 6 <del>1</del>                               | TOTAL DE ABOGADOS ACREDITADOS                    | TOTAL DEMANDADOS                                                        | TOTAL DEMANDANTES                                                                                                    |               | 10                   |                                                      | +                                                                     | Ľ |
|                                              | 2                                                | Э                                                                       | <b>1</b>                                                                                                    |               |                      |                                                      | $\bigcirc$                                                            |   |
| C. DATOS DEL JUIC                            | O O PROCESO, ABOGADOS, DEMANE                    | ADOS Y DEMANDANTES                                                      | *                                                                                                    |               |                      |                                                      |                                                                       |   |
| C.1 DATOS DE C                               | LOS ABOGADOS                                     |                                                                         |                                                                                                    |               |                      |                                                      | 0                                                                     | E |
| No. DOCUMENTO DE<br>DOCUMENTO DE<br>DENTIDAD | N IT I NUMERO DE DOCUMENTO DE N<br>DENTIFICACION | ELLIDOS Y NOMBRES, RAZON BOCIAL (                                       | D DENOMINACION                                                                                                    |               | CALIDAD QUE<br>ACTUA | MUMERO DE REGISTRO D<br>ABOGADO EMITIDO POR L<br>CSJ | ABOGADO DE SERVICIO<br>BOCIAL                                         |   |
| 1 1 1 1                                      | 11 Del Properti sone                             |                                                                         | 10007                                                                                                    |               |                      | 100 170000                                           | 1.1                                                                   |   |

La consulta de este informe está disponible en la opción de Consulta de Informes, del portal de Servicios en Línea DGII, del Ministerio de Hacienda. <u>https://portaldgii.mh.gob.sv/ssc/home</u>

| Prientación al Contribuyente         | Importanta<br>Este portal <u>solo opera</u> con navegador Mozilla Firefox o Google Chrome en versión 30 ó superior.<br>Seleccione el Servicio Deseado |                                        |                                             |                                      |                               |                                                                 |
|--------------------------------------|----------------------------------------------------------------------------------------------------|----------------------------------------|---------------------------------------------|--------------------------------------|-------------------------------|-----------------------------------------------------------------|
| Northerniellos de Page y             |                                                                                                    |                                        |                                             |                                      |                               |                                                                 |
| Calculus the Visitale in Information | Servicios sin Clave                                                                                                    |                                        |                                             | Servicios con Clave                  |                               |                                                                 |
| Q Constantine<br>Automotionation     | 8                                                                                                    | FQ.                                    |                                             | -                                    | ð                             | and a second                                                    |
| Coloris e Industanee                 | Consulta<br>Devolución Hanta                                                                                                    | Canaulta da<br>Código Unico            | Consulta de<br>Constatuça                   | Declaraciones e<br>informes en Linea | Registro e<br>Inscripción IVA | Mandamientos de<br>Pago y Cálculos<br>de Muitas e<br>Intereses. |
|                                      | Constant of A                                                                                                    | Tulorteine                             | Consulta Mil                                | Consultas de<br>Deutos y Panos       | Corsultas                     | Peticiones y<br>Estato Tributario                               |
|                                      | User                                                                                                    | Canada<br>Deservación<br>mediar de fuñ | Consulta si tu DUI<br>ya faa<br>neergaasado | Administración                       | Usuarios e<br>Instituciones   | Dictamen Fiscal                                                 |